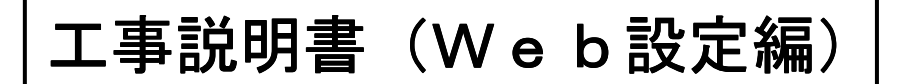

VoIP 対応 IP電話機

# VoiceCaster [IP-36N-ST101C]

「お読みになったあとは、いつでも見られる場所に必ず保管してください。」

この電話機の取り扱いに際して、電話交換システムや I P ネットワークに関する知識を必要とする ことがありますので、必ず、販売店もしくは通信システム及びネットワーク管理者の指示に従って ください。

# NAKAYO

F-6514-1

#### ━ 必ずお読みください ━━━━━━━━

この『工事説明書』では、本製品を正しくお使いいただくために、守っていただきたい事項を示して います。内容をよく理解してから、データ設定を行ってください。

- ●本書の内容につきましては、万全を期しておりますが、お気づきの点がございましたら、当社へお申しつけください。
- この通信システムは、日本国内用に設計されておりますので、海外ではご利用できません。 This equipment is designed for use in Japan only and cannot be used in any other country.
- ●本製品を輸出される場合には、外国為替及び外国貿易法の規則並びに米国輸出管理規則など外国の輸出関連法規をご確認の上、必要な手続きをお取りください。
- ●本製品の故障、誤動作、不具合、あるいは停電等の外部要因によって、通信などの機会を逸したために生じた損害等の純粋経済損害につきましては、当社は一切その責任を負いかねますので、あらかじめご了承ください。
- 本製品および本書の一部または全部の無断改変、無断転載、無断複写を禁止いたします。
- 本書の内容は、予告なしに変更することがあります。
- 文中の会社名・商品名は、各社の登録商標または商標です。

#### E 次 ブラウザ(データ設定用のパソコン)の起動及び電話機へのログイン方法......3 電話帳を削除する......11 電話帳をすべて削除する......13

1.4.2 ログインパスワードを変更する.....16 

1.1

1.7

2.1

1.3.1

1.3.2

1.3.3

1.3.4

電話機に直接接続したパソコンでブラウザを起動し、パソコンの画面を見ながら電話帳を登録・編集・削 除したり、データ設定を全て初期化することができる「Web設定」が行えます。

#### 1.1 ブラウザ(データ設定用のパソコン)の起動及び電話機へのログイン方法

Web設定を行うには、次の動作環境が必要です。動作環境を満たしていない場合には、正しく動作しないことがありますのでご注意ください。

| 項目    | 仕様                       |
|-------|--------------------------|
| OS    | ·Microsoft® Windows® 7   |
|       | •Microsoft® Windows® 8.1 |
|       | ·Microsoft® Windows® 10  |
| ブラウザ  | Internet Explorer®11     |
| 画面サイズ | 横640ドット以上を推奨             |

・Microsoft、Windows および Internet Explorer は米国 Microsoft Corporation の米国およびその他の 国における登録商標です。

・Internet Explorer®11の表記について、本書ではInternet Explorer と省略することがあります。

- ここでは、初めて電話機と通信を行うとき、また電話機を初期化したときの手順、注意事項を説明します。 ※すでに運用中の電話機のデータ設定を変更する場合、③において対象となる電話機のIPアドレ スを指定してください。
  - ①データ設定用のパソコンを起動します。
  - ②Webブラウザを起動します。
  - ③URL欄(アドレス)に「http://192.168.1.50」(例)を入力し、Enter キーを押します。
     ・電話機のIPアドレスの確認は、電話機設定(保守者モード)の"01 ネットワーク情報-02 IPアドレス"の操作を行います。

下記のように認証画面が表示されます。

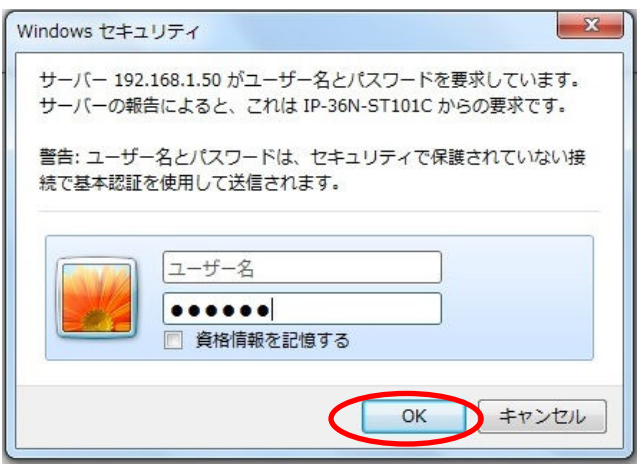

④ユーザー名は未入力とします。

⑤パスワードは「111111」を入力します。(半角数字) (一度パスワードを変更した場合はその値を入力してください。)

⑥次に[OK]をクリックします。

「HOME」画面が表示されます。

| HOME          |
|---------------|
| 重話帳           |
| <u>システム管理</u> |
| オールクリア        |
| <u>終了</u>     |
| <u>ログアウト</u>  |
|               |
|               |
|               |
|               |
|               |
|               |
|               |
|               |
|               |

ログイン方法の注意事項

※下記事項に注意して設定を行ってください。

- ●ご使用になるパソコンのIPアドレスを電話機のIPアドレスと同じセグメントに変更してから、 Web設定を行ってください。(IPアドレスは電話機と同一にならないように設定してください。)
- ●Web設定を行う場合、プロキシサーバを使用しないでください。

プロキシサーバを無効にする手順

- ①Internet Explorer の「ツール」メニューから「インターネットオプション」をクリックします。 ②「インターネットオプション」画面の「接続」タブを選択します。
- ③「ローカルエリアネットワーク(LAN)の設定」の「LANの設定」をクリックします。
- ④「プロキシサーバー」のチェックを外します。

| コーカル エリア ネットワーク (LAN) の設定                                               |
|-------------------------------------------------------------------------|
| 自動構成にすると、手動による設定事項を上書きする場合があります。手動による<br>設定を確実に使用するためには、自動構成を無効にしてください。 |
| ☑ 設定を自動的に検出する(A)                                                        |
| □ 自動構成スクリプトを使用する(S)                                                     |
| アドレス(R):                                                                |
| <i>プ</i> ロキシサーバー                                                        |
| □ N にプロキシ サーバーを使用する (これらの設定はダイヤルアップまたは VPN<br>伊売には適用されません)(X)           |
| ▲ アドレス(E): ボート(T): 詳細設定(C)                                              |
| ✓ ローカル アドレスにはプロキシ サーバーを使用しない(B)                                         |
| ОК <b>4</b> ₽У2И                                                        |

※チェックは入れません。

⑤「OK」をクリックします。

●インターネットー時ファイル設定を「Webサイトを表示するたびに確認する」に設定してお使いくだ さい。

設定手順

- ①「ツール」メニューから「インターネットオプション」をクリックします。
- ②「インターネットオプション」画面「全般」タブの「閲覧の履歴」の「設定」をクリックします。
- ③「設定」画面の「保存しているページの新しいバージョンがあるかどうかの確認」で、「Webサイトを 表示するたびに確認する」を選択し、「OK」をクリックします。
- ④「インターネットオプション」画面で「OK」をクリックします。
- ●Web設定画面において、データ設定後、「終了」画面にある「了解」をクリックする前に停電等により電話機の電源が切断された場合は、設定内容は有効になりません。
- ●Webログイン中の電話機は着信ランプ点滅/LCD画面に"Web設定中"を表示します。 ※ログアウト操作・終了操作を行わずにブラウザを閉じた場合も表示は継続します。
- ※パソコンからデータが送信されない状態が10分以上継続すると電話機は待機状態になります。
- ●Webログイン中は発着信及び電話機の操作をすることはできません。
- ●2台以上のパソコンから同時にログインすることはできません。
- ●電話機が待機状態以外の場合はパソコンからログインすることができません。

# 1.2 設定項目一覧表

※以下の設定項目一覧表は各設定項目の目次を兼ねています。

電話帳

| タイトル       | ページ |
|------------|-----|
| <b>電話帳</b> | 7   |

システム管理

| タイトル         | ページ |
|--------------|-----|
| ファームウェアバージョン |     |
| MACアドレス      | 15  |
| ログインパスワード    |     |

オールクリア

| タイトル      | ページ |
|-----------|-----|
| メモリオールクリア | 18  |

1.3 電話帳

#### 1.3.1 電話帳を新規登録する

①メニューの [電話帳] をクリックします。

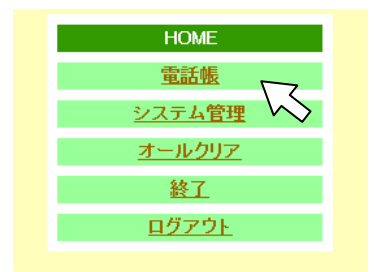

「電話帳設定」画面が表示されます。

② [新規に登録] をクリックします。

| <u>HOME</u><br>電話帳<br><u>≪クリックすると他対地番号</u> 、 | 雷話帳(No.0~No.199) | 新規に登録         | オールクリア   |                       |
|----------------------------------------------|------------------|---------------|----------|-----------------------|
| <u>を表示することかできます》</u><br>システム管理               | No. 名前           | 電話番号          |          | グループ番号<br>変更 削除       |
| オールクリア                                       |                  | 新規に登録         | オールカリア   | 変更 削除<br>変更 削除        |
| <u>終了</u>                                    | 3                | WINDIG ST SWA | 13 16777 | 変更 削除<br>変更 削除        |
| <u>山クアワト</u>                                 | 5                | · · · · ·     |          | <u>変更 削除</u><br>変更 削除 |

「電話帳登録」画面が表示されます。

③各項目を入力し、[登録]をクリックします。 (注1)
登録を中止するには[キャンセル]をクリックします。

|            | 電話帳                                   |
|------------|---------------------------------------|
| 名前         | ────────────────────────────────────  |
| <b>ክ</b> ታ | ※最大半角15文字                             |
| 電話番号       | ───────────────────────────────────── |
| グループ番号     | <b>*1~9</b>                           |
|            |                                       |
|            | 登録 キャンセル                              |

入力できる文字は**"2.2入力可能文字一覧"**をご参照ください。 電話番号は必ず市外局番から入力してください。

メッセージが表示され、電話帳に登録されます。

注1:決められた文字数以上入力した場合や入力可能文字以外の文字を入力した場合は、登録に失敗し ましたとメッセージが表示されますので、[了解]をクリックし手順②からやり直してください。 (次ページに続く)

④ [了解] をクリックします。

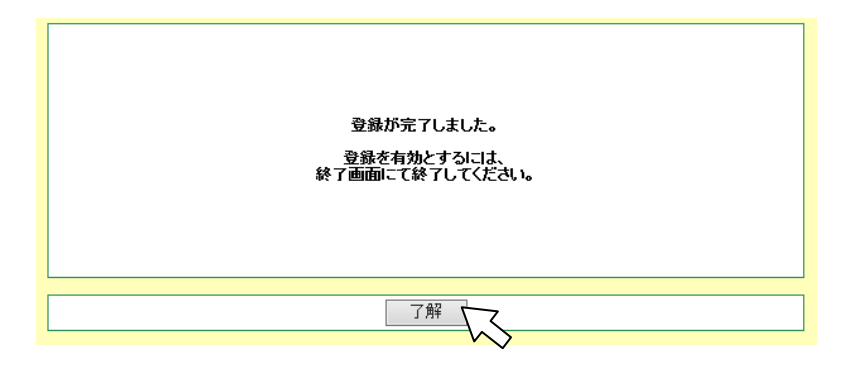

「電話帳設定」画面が表示されます。

⑤さらに登録する場合は、手順②~④を繰り返します。

⑥電話帳の登録が終了したら、メニューの [終了] をクリックします。

| HOME                                                       |
|------------------------------------------------------------|
| <u>電話帳</u><br><u>《クリックすると他対地番号</u><br><u>を表示することができます》</u> |
| <u>システム管理</u>                                              |
| オールクリア                                                     |
| 終了 🔍                                                       |
| <u>ログアウト</u>                                               |

「終了」画面が表示されます。

⑦ [了解] をクリックします。

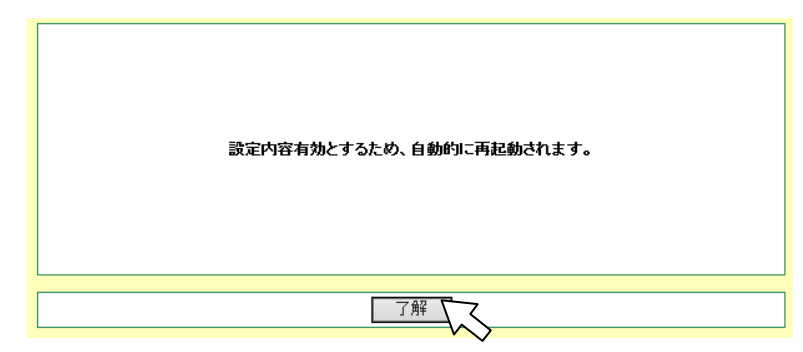

設定を有効にするため、電話機が自動的に再起動します。再起動後はブラウザを終了してください。

お知らせ

次の事項は、本製品を取り扱う上での注意事項です。

#### 1.3.2 電話帳を編集する

①メニューの [電話帳] をクリックします。

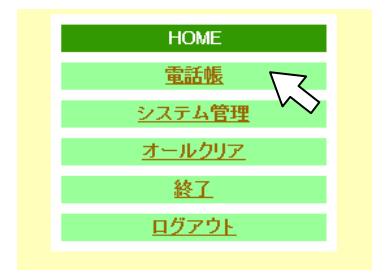

「電話帳設定」画面が表示されます。

②目的の電話帳の [変更] をクリックします。

| <u>HOME</u><br>電話帳<br><u>《クリックすると他対地番号</u><br>をまデオスことができます》 | 電話  | •帳(No.0~No.199 | 新夫         | 見に登録 オールク | אד |        |              |
|-------------------------------------------------------------|-----|----------------|------------|-----------|----|--------|--------------|
| (No.0~No.199)                                               | No. | 名前             | 電話番号       |           |    | グループ番号 |              |
| (No.200~No.399)                                             | 0   | 東京営業所          | 6010045678 |           |    | 1      | <u>変更 削除</u> |
| <u>(No.400~No.499)</u>                                      | 1   | 横浜営業所          | 4012040478 |           |    | 1      | 変更 削除        |
| システム管理                                                      | 2   |                |            |           |    |        | 変更、笑         |
| <u>, , , , , , , , , , , , , , , , , , , </u>               | 3   |                |            |           |    |        | 変更 削風        |
| <u>オールクリア</u>                                               | 4   |                |            |           |    |        | <u>変更 削除</u> |
| 終了                                                          | 5   |                |            |           |    |        | 変更 削除        |
|                                                             | 6   |                |            |           |    |        | <u>変更 削除</u> |
| <u>ログアウト</u>                                                | 7   |                |            |           |    |        | 変更 削除        |
|                                                             | 8   |                |            |           |    |        | 変更 削除        |

「電話帳登録」画面が表示されます。

③必要な項目を変更し、[登録]をクリックします。 (注1)
登録を中止するには[キャンセル]をクリックします。

|               | 電話帳                   |
|---------------|-----------------------|
| 名前            | 横浜営業所 ※最大全角8文字·半角16文字 |
| <del>ከታ</del> | 31ハマエイキョウショ ※最大半角15文字 |
| 電話番号          | ※最大半角31桁              |
| グループ番号        | 1ж1~9                 |
|               |                       |
|               | 登録 キャンセル              |

入力できる文字は"2.2 入力可能文字一覧"をご参照ください。 電話番号は必ず市外局番から入力してください。

メッセージが表示され、電話帳に登録されます。

注1:決められた文字数以上入力した場合や入力可能文字以外の文字を入力した場合は、登録に失敗し ましたとメッセージが表示されますので、[了解]をクリックし手順②からやり直してください。 (次ページに続く)

④ [了解] をクリックします。

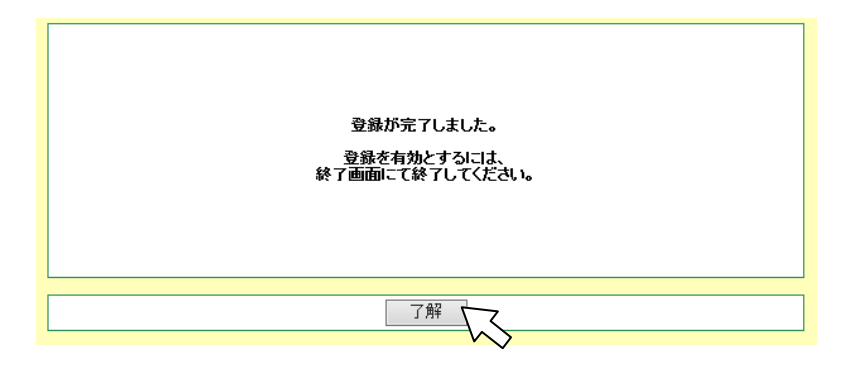

「電話帳設定」画面が表示されます。

⑤さらに編集する場合は、手順②~④を繰り返します。

⑥電話帳の編集が終了したら、メニューの [終了] をクリックします。

| HOME                                                       |
|------------------------------------------------------------|
| <u>電話帳</u><br><u>≪クリックすると他対地番号</u><br><u>を表示することができます≫</u> |
| <u>システム管理</u>                                              |
| オールクリア                                                     |
| 終了 🔽                                                       |
| <u>ログアウト</u>                                               |

「終了」画面が表示されます。

⑦ [了解] をクリックします。

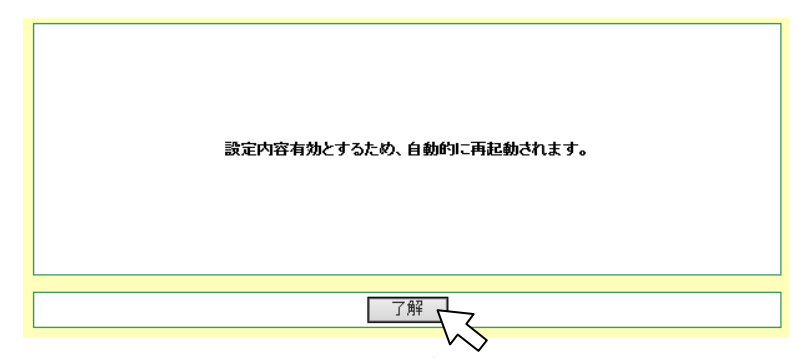

設定を有効にするため、電話機が自動的に再起動します。再起動後はブラウザを終了してください。

お知らせ 次の事項は、本製品を取り扱う上での注意事項です。

#### 1.3.3 電話帳を削除する

①メニューの [電話帳] をクリックします。

| HOME          |
|---------------|
| 電話帳           |
| システム管理        |
| <u>オールクリア</u> |
| <u>終了</u>     |
| <u>ログアウト</u>  |

「電話帳設定」画面が表示されます。

②目的の電話帳の [削除] をクリックします。

| <u>HOME</u><br><u>電話帳</u><br><u>≪クリックすると他対地番号</u>                                    | <b>電手框(Na 0~Na 100)</b> | 新規に登録する | - דעולאן                                    |
|--------------------------------------------------------------------------------------|-------------------------|---------|---------------------------------------------|
| <u>を表示することができます》<br/>(No.0~No.199)</u><br>( <u>No.200~No.399)</u><br>(No.400~No.499) | No. 名前<br>0 東京営業所       | 電話番号    | グルー <b>ブ番号</b><br>1 <u>変更 削除</u><br>1 本市 副除 |
| <u>システム管理</u><br>オールクリス                                                              | 2<br>3                  |         |                                             |
| <u>オールウリア</u><br>終工                                                                  | 4<br>5<br>6             |         | <u>変更</u> 削除<br>変更削除<br>変更削除<br>変更削除        |
| <u>ログアウト</u>                                                                         | 7                       |         | 変更 削除<br>変更 削除                              |

「電話帳削除」画面が表示されます。

③ [削除] をクリックします。

削除を中止するには [キャンセル] をクリックします。

| 以下の電話帳を削除しても。 | とろしいですか?    |             |        |  |
|---------------|-------------|-------------|--------|--|
| 名前            | カナ          | 電話番号        | グループ番号 |  |
| 横浜営業所         | ヨコハマエイキョウショ | 10102040310 | 1      |  |
|               |             |             |        |  |
| 削除 キャンセル      |             |             |        |  |

メッセージが表示され、電話帳が削除されます。

④ [了解] をクリックします。

|        | 電話帳を削除しました。     |
|--------|-----------------|
| [      | 了解              |
| 電<br>· | 活帳設定」画面が表示されます。 |

⑤さらに削除する場合は、手順2~④を繰り返します。

⑥電話帳の削除が終了したら、メニューの [終了] をクリックします。

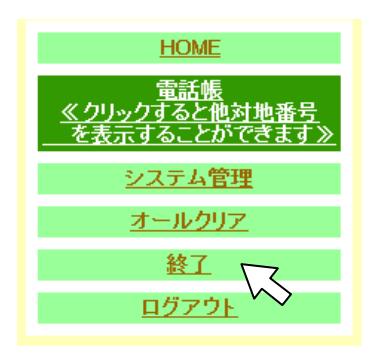

「終了」画面が表示されます。

⑦ [了解] をクリックします。

| 設定内容有効とするため、自動的に再起動されます。 |
|--------------------------|
|                          |

設定を有効にするため、電話機が自動的に再起動します。再起動後はブラウザを終了してください。

お知らせ

次の事項は、本製品を取り扱う上での注意事項です。

#### 1.3.4 電話帳をすべて削除する

①メニューの [電話帳] をクリックします。

| HOME             |
|------------------|
| 電話帳              |
| <u>システム管理</u> へく |
| オールクリア           |
| <u>終了</u>        |
| <u>ログアウト</u>     |

「電話帳設定」画面が表示されます。

② [オールクリア] をクリックします。

| HOME<br>電話帳<br>ノクロックエスと効対地来号 |     |               | 新規に登録         | オールクリア |              |
|------------------------------|-----|---------------|---------------|--------|--------------|
| を表示することができます》                | 電設  | f帳(No.0~No.19 | 9)            | $\sim$ |              |
| (No.0~No.199)                | No. | 名前            | 電話番号          | グループ番号 |              |
| (No.200~No.399)              | 0   | 東京営業所         | 4011(20406)78 | 1      | <u>乾更 削除</u> |
| <u>(No.400~No.499)</u>       | 1   | 横浜営業所         | 40 (COMPACTS  | 1 3    | <u>乾更 削除</u> |
| システム管理                       | 2   |               |               | 3      | <u>変更 削除</u> |
| <u></u>                      | 3   |               |               | 3      | <u>変更 削除</u> |
| <u>オールクリア</u>                | 4   |               |               | 3      | <u>変更 削除</u> |
| 終了                           | 5   |               |               | 3      | <u>乾更 削除</u> |
|                              | 6   |               |               | 2      | <u>更 削除</u>  |
| <u>ログアウト</u>                 | 7   |               |               | 3      | <u>更更削除</u>  |
|                              | 0   |               |               |        | 10 TE #112A  |

「電話帳オールクリア」画面が表示されます。

③ [了解] をクリックします。

オールクリアを中止するには [キャンセル] をクリックします。

| 電話帳オールクリア<br>全ての電話帳データを削除します。 よろしいですか? |       |
|----------------------------------------|-------|
| 了解                                     | キャンセル |

メッセージが表示され、電話帳がすべて削除されます。

④ [了解] をクリックします。

| 電話帳を削除しました。 |
|-------------|
|             |

「電話帳設定」画面が表示されます。 (次ページに続く)

⑤電話帳の削除が終了したら、メニューの [終了] をクリックします。

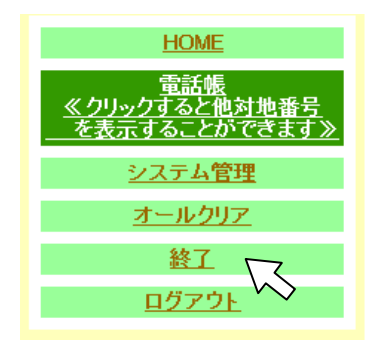

「終了」画面が表示されます。

⑥ [了解] をクリックします。

| 設定内容有効とするため、自動的に再起動されます。 |  |
|--------------------------|--|
|                          |  |

設定を有効にするため、電話機が自動的に再起動します。再起動後はブラウザを終了してください。

お知らせ

次の事項は、本製品を取り扱う上での注意事項です。

1.4 システム管理

システム管理では、ファームウェアバージョン、MACアドレスの確認とログインパスワードの変更を 行うことができます。

1.4.1 ファームウェアバージョン、MAC アドレスを確認する

①メニューの [システム管理] をクリックします。

「システム管理」画面が表示されます。

②ファームウェアバージョンと MAC アドレスが確認できます。

|                 | システム管理       |
|-----------------|--------------|
| ファームウェアバージョン    | 8181         |
| MACアドレス         | MENEL MARKED |
| ログインパスワード       |              |
| パスワード           |              |
| 確認用(パスワードをもう一度) |              |
|                 |              |
|                 |              |
|                 |              |

1.4.2 ログインパスワードを変更する

①メニューの [システム管理] をクリックします。

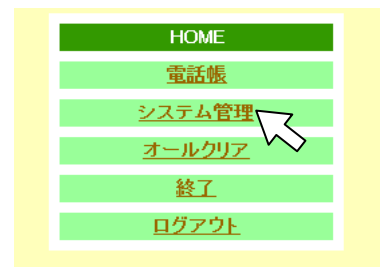

「システム管理」画面が表示されます。

② [パスワード]、[確認用 (パスワードをもう一度)]を入力し、[登録]をクリックします。

|                                         | システム管理             |
|-----------------------------------------|--------------------|
| ファームウェアバージョン                            | 8.81               |
| MACアドレス                                 | and and a second b |
| ログインパスワード                               |                    |
| パスワード                                   | •••••              |
| 確認用(バスワードをもう一度)                         | •••••              |
|                                         |                    |
| 登録                                      |                    |
| 入力できる文字は <b>"2.2入力可能文字一覧"</b> をご参照ください。 |                    |

パスワードは「●」で表示されます。

③ [了解] をクリックします。

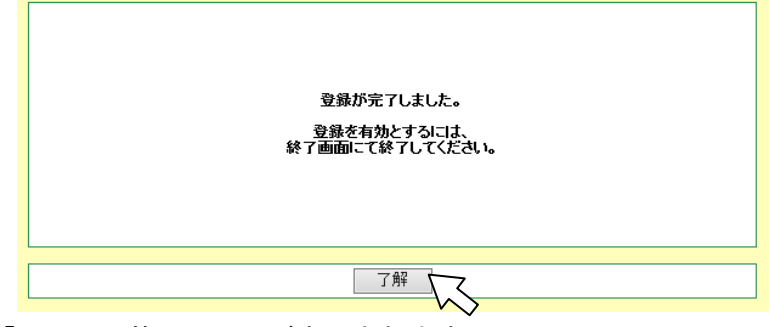

「システム管理」画面が表示されます。

(次ページに続く)

④メニューの [終了] をクリックします。

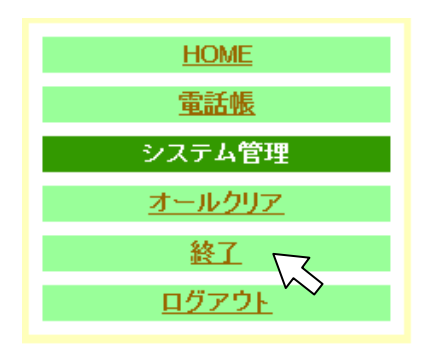

「終了」画面が表示されます。

⑤ [了解] をクリックします。

| 設定内容有効とするため、自動的に再起動されます。 |
|--------------------------|
|                          |

設定を有効にするため、電話機が自動的に再起動します。再起動後はブラウザを終了してください。

お知らせ

次の事項は、本製品を取り扱う上での注意事項です。

1.5 オールクリア

全ての設定値を初期値に変更したい場合、この操作を行います。

①メニューの [オールクリア] をクリックします。

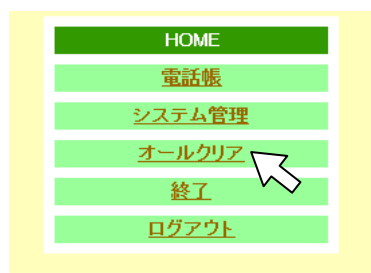

「メモリオールクリア」画面が表示されます。

② [メモリオールクリア] をクリックします。

| メモリオールクリア                                  |
|--------------------------------------------|
| メモリオールクリアボタンをクリックすると、<br>すべての設定値が初期値に戻ります。 |
| メモリオールクリア                                  |
| , A                                        |

③ [オールクリア] をクリックします。
 オールクリアを中止するには[キャンセル] をクリックします。

| 全ての設定値を初期値に変す | 更してよろしいですか? |
|---------------|-------------|
| オールウリア        | キャンセル       |

設定を有効にするため、自動的に再起動します。再起動後はブラウザを終了してください。

お知らせ

次の事項は、本製品を取り扱う上での注意事項です。

#### 1.6 終了(再起動)

設定したデータ設定を反映させるため、電話機本体を再起動する必要があります。再起動の操作はWebブラウザにて行います。以下にその手順を説明します。

①メニューの [終了] をクリックします。

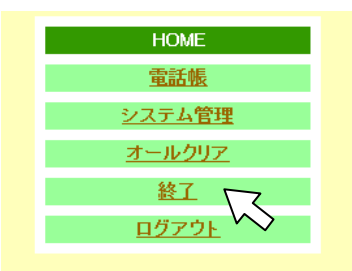

「終了」画面が表示されます。

②[了解]をクリックします。

| 設定内容有効とするため、自動的に再起動されます。 |
|--------------------------|
| 了解                       |

③電話機が自動的に再起動され、Webブラウザには下記画面が表示されます。 画面の指示に従いWebブラウザを終了させてください。

> ただいま 本装置再起動中です。 アブリケーションを終了してください。

お知らせ

次の事項は、本製品を取り扱う上での注意事項です。

#### 再起動時の電話機の動作

再起動が終了したことをLCD、着信ランプ表示で確認して、電話機を通常どおりお使いください。

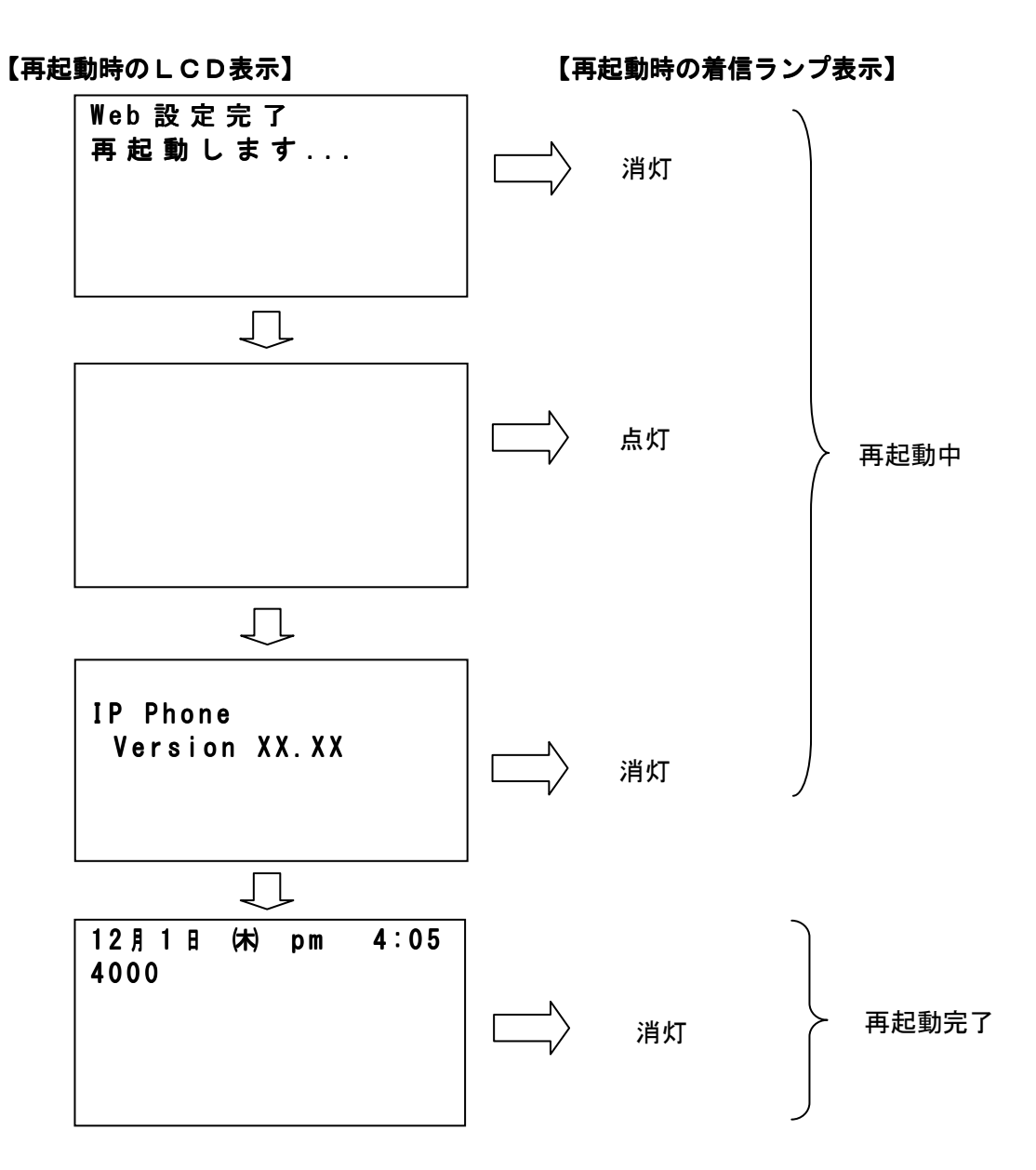

#### 1.7 ログアウト

Webブラウザよりログアウトをする場合、この操作を行います。 ※ログアウトでは設定は反映されません。データ設定の反映が必要な場合は必ず終了をクリックして 再起動を実施してください。

①メニューの [ログアウト] をクリックします。

| HOME          |  |
|---------------|--|
| <u>電話帳</u>    |  |
| <u>システム管理</u> |  |
| <u>オールクリア</u> |  |
| 終了            |  |
|               |  |
| $\sim$        |  |

「ログアウト」画面が表示されます。

② [ログアウト] をクリックします。

| ログアウトボタンをクリックすると、ログアウトを実行します。 |
|-------------------------------|
|                               |
| ログアウトされます。                    |

ログアウト後はセキュリティ上、Webブラウザを終了してください。

③[再ログイン]をクリックすると再ログインとなり、「ログアウト」画面が表示されます。

| Logout<br>ログアウトしました。<br>セキュリティ上、ログアウトしたら必ずブラウザを終了させてください。 |
|-----------------------------------------------------------|
| <u>Augusta</u>                                            |

# 2. 付録

#### 2.1 接続確認機能(電話機を操作して確認してください)

接続確認機能は、相手とつながらないなどの障害が発生した際、相手側装置とのネットワーク接続 を確認するための障害探索機能です。

次の操作によって、指定した相手側装置にPINGコマンドを4回送出し、そのレスポンスが到来 するまでの応答時間を表示することができます。またネットワークや相手側装置の障害等によって、 接続できない場合は、"timed out"として表示されます。

![](_page_22_Figure_4.jpeg)

# 2. 付録

|        | ・相手装置の応答を受信すると、各回毎の応答時間を表示します。   |
|--------|----------------------------------|
| クリア/戻る | 2nd:1ms<br>3rd:1ms               |
|        | 4th:1ms                          |
|        | 終了                               |
|        |                                  |
|        | ・<br>[クリア/戻る]ボタンを押すと手順4の画面に戻ります。 |
|        |                                  |

# 2. 付録

# 2.2 入力可能文字一覧

●電話帳に登録できる内容

| 項目     | 登録内容                        |
|--------|-----------------------------|
| 名前     | 全角最大8文字                     |
|        | 漢字・ひらがな/カナ/英字/数字            |
|        | 半角最大16文字                    |
|        | カナ/英字/数字                    |
|        | 記号                          |
|        | – • 、 。!? 「 」 スペース @:_ ″    |
|        | # \$ % & ' ( ) * + ; < = >  |
|        | [¥]{ }~./^                  |
| カナ     | 半角最大15文字                    |
|        | カナ/英字/数字                    |
|        | 記号                          |
|        | - · 、。!? スペース @:_″          |
|        | # \$ % & ' ( ) * + ; < = >  |
|        | [¥]{ }~./^                  |
| 電話番号   | 最大半角31桁 (0~9、*、#)#は先頭のみ有効です |
| グループ番号 | 半角数字1桁 (1~9)                |

#### ●パスワードに登録できる内容

| 項目    | 登録内容    |
|-------|---------|
| パスワード | 半角最大6文字 |
|       | 英字/数字   |